# upland Ultriva

Ultriva 8.3 version

**Release Notes** 

By Upland Software

Version 1.0

# **Table of Contents**

| <u>1</u> | Enh     | nancements3                                                                       |
|----------|---------|-----------------------------------------------------------------------------------|
|          | 1.1     | Production Sequence Changes                                                       |
|          | 1.1     | .1 Added scraped quantity to the following screens                                |
|          | 1.1     | .2 Added Scrap Reason dropdown populated from Scrap Reason entity                 |
|          | 1.1     | .3 Added new custom Production History report in LFM section7                     |
|          | 1.2     | Show operation instructions on Close Schedule                                     |
|          | 1.3     | Show operation instructions on Close Schedule10                                   |
|          | 1.4     | Use item/operation/machine cycle time in calculations for OEEReport/Capacity      |
|          | Utiliza | ation Machine detail report10                                                     |
|          | 1.5     | Allow user to set Machine Cycle Time and cycle time unit when assigning           |
|          | Oper    | ations for item                                                                   |
|          | 1.6     | Allow user to set next machine for each operation on re sequence Production       |
|          | Orde    | rs (Orders in Production tab)                                                     |
|          | 1.7     | On Capacity Utilization OEE Report change tooltip to show machine capacity11      |
|          | 1.8     | Pre-Assign default machine when releasing cards and closing operations            |
|          | 1.9     |                                                                                   |
|          | 5ame    | USEI                                                                              |
|          | 1.10    | Improve colouring for grids and selected rows in application                      |
|          | 1.11    | Lindate IR ISO Quantity if the available quantity is less than order quantity 14  |
|          | 1.12    | PO Approval to be automated after a PO change                                     |
|          | 1 14    | Full release ID Field for the Pick PO Receipt to be exported in a report like the |
|          | Integ   | ration report for PO Receipt PO Create etc.                                       |
|          | 1.15    | Number of copies on Print on Ship screen- Use Plant To Supplier Setting Use       |
|          | Plant   | Setting Use Input Value                                                           |
|          | 1.16    | Update in SO Svnc Querv15                                                         |
|          | 1.17    | Inspect Items Enhancement                                                         |
|          | 1.18    | Add Scheduled Report capability to S-QMS Supplier Score Card in both buver        |
|          | and s   | supplier reports                                                                  |
|          | 1.19    | Added Supplier Rating Criteria entity in Plant Entities                           |
|          |         |                                                                                   |

#### 1 Enhancements

#### 1.1 Production Sequence Changes

Production sequence changes are listed here.

#### 1.1.1 Added scraped quantity to the following screens

#### Active orders list:

| CL          | I I Not                                                                                                    | t secure  | engineeringmvc4.u  | ultrivalms.com/F  | ProductionAction2/CloseSchedule     | Cards?pi=7&ti=0 | 18isp=True                 |                | ☆ D (                    | 8 😰 🖸 🖻         |               |  |  |  |
|-------------|----------------------------------------------------------------------------------------------------|-----------|--------------------|-------------------|-------------------------------------|-----------------|----------------------------|----------------|--------------------------|-----------------|---------------|--|--|--|
| ۵V          | Veb Slice Gal                                                                                                    | llery 📙   | Imported From IE G | Google            | K LIVE SITE 🕜 Speedtest.net - The G | 🚸 QA LS TEST    | Site 💠 QA LS TEST Site 💠 L | S 75 TEST Site | QA 7.7MVC4 TEST          | » 🚺 O           | ther bookmarl |  |  |  |
| up          | upland Ultriva 8.3 QA Test Site Q 🗘 🕐 🕐 🕕 Databizware house 🔻                                                               |           |                    |                   |                                     |                 |                            |                |                          |                 |               |  |  |  |
| ni ><br>Cle | \$ > Actions > Close Schedules Business Unit: DatablzWareHouse Application: (Plant) ▼<br>Close Schedules ⊕ Print ⓒ Export ⓒ |           |                    |                   |                                     |                 |                            |                |                          |                 |               |  |  |  |
| Activ       | ve Orders                                                                                                    | Orders Ir | Production Compl   | eted Orders O     | ▶ Star                              | rt Setup 📃 E    | nd Setup 💿 Start Job 🕻     | D Hold Job     | 📕 Take a Break 💙         | Close Job 🔒 F   | Print Card    |  |  |  |
|             |                                                                                                    |           |                    |                   |                                     |                 |                            | v              | iewing 141 to 148 of 148 | a ◀ Page 8 ▾    | of 8 🕨        |  |  |  |
| RYG         | -                                                                                                    |           | Card ID            | ltem              | Operation Name                      | Machine         | Start Time                 | Card Qty       | Completed Qty            | Scrapped Qty Pa | st Due   E    |  |  |  |
| 2018        | -09-11 (Tu                                                                                                    | esday)    | Сар                | acity Utilization | 2523963%                            | 2019            | 17 Hour(s) and 1 Minute(s) |                |                          |                 |               |  |  |  |
|             |                                                                                                    | ø         | KCDGXJ7TRAMQ       | ITWC241818        | OperationMuilti1 (Completed)        |                 | 08/27/2018 04:36:43 PM     | 120            | 0                        | 0               | ۸             |  |  |  |
|             |                                                                                                    | ø         | KCDGXJ8TRAK2       | ITWC241818        | OperationMuilti2                    | MachineDie1     | 08/27/2018 05:22:18 PM     | 120            | 45                       | 45              | <u> </u>      |  |  |  |
|             |                                                                                                    | ø         | KCDGXSGTRAST       | ITWC241818        | OperationMuilti1                    | Machine1        | 09/11/2018 05:43:45 PM     | 120            | 45                       | 233             |               |  |  |  |
|             |                                                                                                    |           | KCDGXSJTRAY6       | IT060918          | OperationMuilti1 (Completed)        |                 | 09/06/2018 11:52:39 AM     | 120            | 0                        | 0               |               |  |  |  |
|             |                                                                                                    | Ø         | KCDGXSLTRA2S       | IT060918          | OperationMuilti1                    | Machine1        | 09/11/2018 05:43:46 PM     | 120            | 0                        | 0               |               |  |  |  |
|             |                                                                                                    | ø         | KCDGXSMTRAVX       | IT060918          | OperationMuilti1                    | Machine1        | 09/11/2018 05:43:47 PM     | 120            | 0                        | 0               |               |  |  |  |
|             |                                                                                                    | ø         | KCDGXSTTRAVA       | IT060918          | -Accepted-                          |                 |                            | 120            | 0                        | 0               |               |  |  |  |
|             |                                                                                                    | ø         | KCDGXSVTRAZ5       | IT060918          | -Accepted-                          |                 |                            | 120            | 0                        | 0               |               |  |  |  |

### Orders in productions list:

| 1 Web Sile Gallery inported From IE G Google CEK LIVE SITE () Speedtest.net - The QALS TEST Site QALS TEST Site QALS TEST                                                                                                    | ] 🔺 [       | 🗖 📽 🖸 🖸            | ☆ 🔊                |                  |                           | eCards?pi=2&ti=      | oductionAction2/CloseSchedule     | trivalms.com/Pro | engineeringmvc4.ul  | Not secure   | Ω (      |     |
|----------------------------------------------------------------------------------------------------|-------------|--------------------|--------------------|------------------|---------------------------|----------------------|-----------------------------------|------------------|---------------------|--------------|----------|-----|
| Image: Stand Ultriva       8.3 QA Test Site       Q       Q       Q       Database         i > Actions > Close Schedules       Business Unit: DatabizWareHouse       Application: Application: Prof.       Application: Prof.       Application: P                                                                                                    | Other bo    | T »                | 🔹 🚸 QA 7.7MVC4 TES | LS 75 TEST Site  | ite 🐟 QA LS TEST Site 🚸   | G 🚸 QA LS TEST       | LIVE SITE (?) Speedtest.net - The | Google 🚸 CEK     | Imported From IE G  | Gallery 📙    | Web Sli  | 1   |
| b Actions ≥ Close Schedules<br>Close Schedules<br>Lose Schedules<br>Lose Schedules | ware hou    | Databiz            | <b>Q</b> (?        |                  |                           | est Site             | 8.3 QA T                          |                  | a                   | Ultriv       | olan     | -   |
| Close Schedules                                                                                                    | n (Plant)   | ation: Application | zWareHouse Appli   | ss Unit: Databiz | Busines                   |                      |                                   |                  | hedules             | > Close Sch  | > Actio  | 1   |
| IsAdmin False, Adhoc Row False, Is Multiple True, IsAutoPrint False<br>I Card ID M M S Select Machine All                                                                                                    | ort 🕜       | 🔒 Print 🛛 📝 Expr   |                    |                  |                           |                      |                                   |                  | s                   | chedule      | lose     | С   |
| 1 Cerd ID       All       Go >       IP On Setup       Started       Stopped         4 Cerd ID       Completed Orders       Operation Name       Machine       Start Time       Card Qry       Completed Qry       Started Qry       Started Qry                                                                                                    |             |                    |                    |                  | e True, IsAutoPrint False | low False, Is Multip | IsAdmin False, Adhoc F            |                  |                     |              |          |     |
| ▶ Start Setup       End Setup       O Start Job       O Hold Job       III Take a Break       X Close Job       A P         Active Orders       Orders In Production       Completed Orders       Operator Efficiency       Viewing 41 to 60 of 61 < Page                                                                                                    | ed not fini | Started 📘 Stopp    | P On Setup         |                  | Go 🕨                      | •                    | All                               | Select Machin    | 纳纳                  |              | ard ID   | 10  |
| Active Orders       Orders In Production       Completed Orders       Operator Efficiency         Viewing 41 to 60 of 61 < Page 3                                                                                                    | Print Ca    | 🗙 Close Job 🗧      | Take a Break       | Hold Job         | d Setup 💿 Start Job       | art Setup 📃 E        | ► St.                             |                  |                     |              |          |     |
| KCDOX/XTRAD         IT120718         Operation Name         Machine         Start Time         Card Qty         Completed Qty         Scrapped Qty         a           Image: Start Time         Card Qty         Completed Qty         Scrapped Qty         Image: Start Time         Card Qty         Completed Qty         Scrapped Qty         Image: Start Time         Card Qty         Completed Qty         Scrapped Qty         Image: Start Time         Card Qty         Completed Qty         Scrapped Qty         Image: Start Time         Card Qty         Completed Qty         Scrapped Qty         Image: Start Time         Card Qty         Completed Qty         Scrapped Qty         Image: Start Time         Card Qty         Completed Qty         Scrapped Qty         Image: Start Time         Card Qty         Completed Qty         Scrapped Qty         Image: Start Time         Card Qty         Completed Qty         Scrapped Qty         Image: Start Time         Card Qty         Completed Qty         Scrapped Qty         Image: Start Time         Card Qty         Completed Qty         Scrapped Qty         Image: Start Time         Card Qty         Completed Qty         Scrapped Qty         Image: Start Time         Card Qty         Completed Qty         Image: Start Time         Card Qty         Completed Qty         Scrapped Qty         Image: Start Time         Card Qty         Completed Qty                                                                                                    |             |                    |                    |                  |                           |                      | erator Efficiency                 | tad Ordars Oa    | n Production Comple | or Ordore la | tive Ore | 0.0 |
| VG         P         Image: Card ID         Item         Operation Name         Machine         Start Time         Card Qty         Completed Qty         Scrapped Qty         Scrapped Qty                                                                                                    |             |                    |                    |                  |                           |                      | erator cinciency                  | ted orders op    | Comple              | Solders in   | live ore | -   |
| YG         P         Card ID         Item         Operation Name         Machine         Start Time         Card Qty         Completed Qty         Scrapped Qty         Pa           I         KCDGX/XTRACX         IT120718         Operation Name         08/08/2018 10:19:58 AM         50         0         n           I         KCDGX/XTRACX         IT120718         Operation 1         08/08/2018 10:38:17 AM         50         0         0           I         KCDGX/XTRAD         IT120718         Operation 2         Machine2         08/08/2018 00:49:17 PM         50         0         0           I         KCDGX/XTRAB         IT120718         Operation 1         Machine1         08/08/2018 04:49:17 PM         50         0         0           I         KCDGX/XTRAB         IT120718         Operation 1         Machine1         08/08/2018 04:49:17 PM         50         0         0           I         KCDGX/XTRAB         IT120718         Operation-Die         Machine1         08/08/2018 02:57:00 PM         100         0         0           I         KCDGX/XTRAB         IT090818         Operation-Die         MachineDie2         08/09/2018 02:57:00 PM         100         0         0           I         ICCCX/XTRAB                                                                                                    | ▼ of 4 ▶    | 61 <b>4</b> Page 3 | Viewing 41 to 60 o |                  |                           |                      |                                   |                  |                     |              |          |     |
| KCDGX/XTRACX         IT120718         Operation1         08/08/2018 10:19:58 AM         50         0         0           Image: Cody WTRAD         IT120718         Operation1         Machine2         08/08/2018 10:38:17 AM         50         0         0           Image: Cody WTRAD         IT120718         Operation2         Machine2         08/08/2018 10:38:17 AM         50         0         0           Image: Cody WTRAD         IT120718         Operation1         Machine1         08/08/2018 04:49:17 PM         50         0         0           Image: Cody WTRAD         IT120718         Operation1         Machine1         08/08/2018 04:49:51 PM         50         0         0           Image: Cody WTRAD         IT120718         Operation-Die         Machine1         08/08/2018 02:57:00 PM         100         44         0           Image: Cody WTRAD         IT090818         Operation-Die         Machine1         08/09/2018 02:57:00 PM         100         0         0           Image: Cody WTRAD         IT090818         Operation-Die         Machine10         08/09/2018 02:57:00 PM         100         0         0           Image: Cody WTRAD         IT090818         Operation-Die         Machine10         08/09/2018 03:28:34 PM         100         0 <td>Past Due</td> <td>Scrapped Qty</td> <td>Completed Qty</td> <td>Card Qty</td> <td>itart Time</td> <td>Machine</td> <td>Operation Name</td> <td>ltem</td> <td>Card ID</td> <td></td> <td>s ዞ (</td> <td>Y</td>                                                                                                    | Past Due    | Scrapped Qty       | Completed Qty      | Card Qty         | itart Time                | Machine              | Operation Name                    | ltem             | Card ID             |              | s ዞ (    | Y   |
| Image: NCDGXWTRAAD         IT120718         Operation 2         Machine 2         08/08/2018 10:38:17 AM         50         0         0           Image: NCDGXWTRAAD         IT120718         Operation 1         Machine 1         08/08/2018 10:38:17 AM         50         0         0           Image: NCDGXWTRAAD         IT120718         Operation 1         Machine 1         08/08/2018 04:49:17 PM         50         0         0           Image: NCDGXWTRAAD         IT120718         Operation 1         Machine 1         08/08/2018 04:49:51 PM         50         0         0           Image: NCDGXWTRAAC         IT090818         Operation-Die         Machine Die 2         08/09/2018 02:57:00 PM         100         44         0           Image: NCDGXWTRAAC         IT090818         Operation-Die         Machine Die 2         08/09/2018 03:19:14 PM         100         0         0           Image: NCDGXWSTRAAH         IT090818         Operation-Die         Machine Die 2         08/09/2018 03:28:34 PM         100         0         0         0           Image: NCDGXWSTRAAH         IT090818         Operation-Die         Machine Die 2         08/09/2018 03:28:34 PM         100         0         0         0         0           Image: NCDGXWSTRAAH         IT030818                                                                                                    | 4           | 0                  | 0                  | 50               | 8/08/2018 10:19:58 AM     |                      | Operation1                        | IT120718         | KCDGX7XTRACX        |              | 0        | ī   |
| Image: CDGX/STRALW         IT120718         Operation1         Machine1         08/08/2018 04:49:17 PM         50         0         0           Image: CDGX/STRALW         IT120718         Operation1         Machine1         08/08/2018 04:49:51 PM         50         0         0           Image: CDGX/STRALW         IT120718         Operation-Die         Machine1         08/08/2018 04:49:51 PM         50         0         0           Image: CDGX/STRALW         IT090818         Operation-Die         Machine1         08/09/2018 02:57:00 PM         100         44         0           Image: CDGX/STRALW         IT090818         Operation-Die         Machine1Die2         08/09/2018 03:19:14 PM         100         0         0           Image: CDGX/STRALW         IT090818         Operation-Die         Machine1Die2         08/09/2018 03:28:34 PM         100         0         0           Image: CDGX/STRALW         IT090818         Operation-Die         Machine1         08/09/2018 03:28:34 PM         100         0         0           Image: CDGX/STRALW         IT030818         Operation-Die         Machine1         08/09/2018 03:28:34 PM         100         33         33                                                                                                    | ۸           | 0                  | 0                  | 50               | 8/08/2018 10:38:17 AM     | Machine2             | Operation2                        | IT120718         | KCDGX7WTRAAD        |              | 6        | I   |
| KCDGXRTRABT         IT120718         Operation1         Machine1         08/08/2018 04:49:51 PM         50         0         0           KCDGXRUTRAXZ         IT090818         Operation-Die         MachineDie2         08/09/2018 02:57:00 PM         100         44         0           KCDGXSUTRAXZ         IT090818         Operation-Die         MachineDie2         08/09/2018 02:57:00 PM         100         44         0           KCDGXSTRA45         IT090818         Operation-Die         MAchine107         08/09/2018 03:19:14 PM         100         0         0           KCDGXBSTRA415         IT090818         Operation-Die         Machine10         08/09/2018 03:28:34 PM         100         0         0           KCDGXBSTRA415         IT030818         Operation-Die         Machine10         08/09/2018 03:28:34 PM         100         33         33                                                                                                    | 1           | 0                  | 0                  | 50               | 8/08/2018 04:49:17 PM     | Machine1             | Operation1                        | IT120718         | KCDGX7STRALW        |              | 0        | I   |
| KCDGXBUTRAKZ         IT090818         Operation-Die         MachineDie2         08/09/2018 02:57:00 PM         100         44         0           KCDGXSTRA6E         IT090818         Operation-Die         MAch311017         08/09/2018 03:19:14 PM         100         0         0           MachineDie1         M8/09/2018 03:19:14 PM         100         0         0         0           KCDGXBSTRAHS         IT090818         Operation-Die         MachineDie1         08/09/2018 03:28:34 PM         100         0         0                                                                                                    | ▲           | 0                  | 0                  | 50               | 8/08/2018 04:49:51 PM     | Machine1             | Operation1                        | IT120718         | KCDGX7RTRABT        |              | 0        | I   |
| KCDGXCSTRA6E         IT090818         Operation-Die         MAch311017         08/09/2018 03:19:14 PM         100         0         0           P         KCDGXDSTRAHS         IT090818         Operation-Die         MachineDie1         08/09/2018 03:28:34 PM         100         0         0           MachineDie1         08/09/2018 03:28:34 PM         100         0         0         0                                                                                                    | 4           | 0                  | 44                 | 100              | 8/09/2018 02:57:00 PM     | MachineDie2          | Operation-Die                     | IT090818         | KCDGXBUTRAKZ        |              | 0        | I   |
| P         KCDCXBSTRAH5         IT090818         Operation-Die         MachineDie1         08/09/2018 03:28:34 PM         100         0         0           KCDCXD8TRAH3         IT130818         Operation-Die         Machine1         08/13/2018 05:50:59 PM         100         33         33                                                                                                    | 1           | 0                  | 0                  | 100              | 8/09/2018 03:19:14 PM     | MAch311017           | Operation-Die                     | IT090818         | KCDGXC5TRA6E        |              | 0        | I   |
| KCDGXD8TRA43 IT130818 OperationMulti1 Machine1 08/13/2018 05:50:59 PM 100 33 33 33                                                                                                    | ۸           | 0                  | 0                  | 100              | 8/09/2018 03:28:34 PM     | MachineDie1          | Operation-Die                     | IT090818         | KCDGXBSTRAH5        |              | ۲        | I   |
|                                                                                                    |             | 33                 | 33                 | 100              | 8/13/2018 05:50:59 PM     | Machine1             | OperationMullti1                  | IT130818         | KCDGXD8TRA43        |              | 0        | I   |
| Image: KCDGXHTTRAHV         IT130818         \$         Machine1         08/24/2018 04:19:20 PM         100         0         0                                                                                                    | 1           | 0                  | 0                  | 100              | 8/24/2018 04:19:20 PM     | Machine1             | \$                                | IT130818         | KCDGXHTTRAHV        |              | 0        | I   |
| Level KCDGXJ6TRAAM ITWC241818 OperationMulti11 Machine1 08/27/2018 04:39:48 PM 120 0 0                                                                                                    | 1           | 0                  | 0                  | 120              | 8/27/2018 04:39:48 PM     | Machine1             | OperationMuilti1                  | ITWC241818       | KCDGXJ6TRAAM        | 1            | 0        | I   |

Confidential internal document

Date: 12-March 24, 2020

| Completed                                          |                       |                            | orders                 |                     |                       |                    |           |
|----------------------------------------------------|-----------------------|----------------------------|------------------------|---------------------|-----------------------|--------------------|-----------|
| upland Ultriva                                     |                       | 8.3 QA Test Site           |                        | ۹                   | ♡ (?)                 | Databizware h      | ouse 🔻    |
| Actions > Close Schedules > Completed Orders       |                       |                            | Business               | Unit: DatabizWareHo | ouse Application      | Application (Plant | :) 🔻      |
| Completed Orders                                   |                       |                            |                        |                     | 🔒 P                   | rint 📝 Export      | 0         |
| lect Operation:<br>Il Operations V Clo             | se Date Range: 09/11/ | /2018-09/11/2018           |                        |                     | C <sup>a</sup> Show R | eport              |           |
| Active Orders Orders In Production Completed Order | Operator Efficienc    | -y                         |                        |                     |                       |                    |           |
| Sorted by: End Time                                |                       |                            |                        | _                   |                       | 1 t                | :o 2 of 2 |
| Supplier Item No. 1 Operation Name 1 Plant Name 1  | Card ID 🏌             | Cycle No ↑ Req. End Time ↑ | End Time 1             | Completed Qty 1     | Scrapped Qty 🏦 🕻      | mpleted By 🇍       | Print?    |
| ITWC241818 OperationMuilti2 WCLine1                | KCDGXJ8TRAK2          | 1 09/02/2018 05:22:18 PM   | 09/11/2018 05:44:11 PM | 45                  | 45 da                 | tabizwarehouseuser | Print     |
| ITWC241818 OperationMuilti1 WCLine1                | KCDGXSGTRAST          | 1 09/12/2018 12:45:56 AM   | 09/11/2018 05:44:14 PM | 45                  | 233 da                | tabizwarehouseuser | Print     |
|                                                    | r                     | production                 | orders                 | -Active             |                       | orders             |           |
|                                                    | com/ProductionA       |                            | oldela                 |                     | ر<br>ج ا              |                    | <b>H</b>  |
| U Whot secure   engineeringinvot.ditivains         | ComprisoductionAd     | cuony rescriedure Ofders   |                        |                     | M                     |                    | ■         |

| upland Ultriva                                               |                                | 8.3 QA Test                           | Site                      |               | Q                  | ♡ 0               | Data                   | bizware ŀ          |  |
|--------------------------------------------------------------|--------------------------------|---------------------------------------|---------------------------|---------------|--------------------|-------------------|------------------------|--------------------|--|
| Completed Orders         Action           Resequence Product | ions > Resequence Production 0 | rders                                 |                           | Business Un   | it: DatabizWareHou | use Application   | : Applicat<br>rint 📝 Đ | ion (Plani<br>oprt |  |
| Item Equal To                                                | ▼ IT270818                     | <b>T</b> ≰ Go ►                       |                           |               | Capacity Utiliza   | ation Report 🚺 St | arted 📘 Sto            | opped not          |  |
| Active Orders Completed Orders                               | 5 View Orders By Item Orders   | in Production                         | Reset Job 🕜 Paste Bef     | ore ③ Paste A | fter 🏳 Hot Order   | r 🗌 Bookmar       | k ☆ Go                 | ) To Booki         |  |
| RYG Card ID                                                  | Cycle No Item Descrip          | Operation Name                        | Machine Plant             | Card Oty      | Viewing 1 to 1 of  | f 5 4 Page Week   | of (09/09 - 09/        | (15) ▼ C           |  |
| 2018-09-11 (Tuesday)                                         | Capacity Utilization           | 310%                                  | 24 Hour(s) and 43         | Minute(s)     | completed Qty      | Scrupped Qty      | lot Hag                | Tuseb              |  |
| KCDGXJBTRAQS                                                 | 1 IT270818 Test PS             | changes Operation1                    | Machine1 WCLine1          | 100           | 0                  | (                 |                        | ۸                  |  |
|                                                              | 1 IT270818 Test PS             | changes Operation Details: KC         | DGXJBTRAQS                | 100           | 0                  | (                 |                        | ۸                  |  |
| KCDGXJPTRAGE                                                 | 1 IT270818 Test PS             | Changes Operation Name Machine1       | Completed Qty Status<br>0 | 100           | 0                  | (                 |                        | 4                  |  |
| 2018-09-12 (Wednesday)                                       | Capacity Utilization           | Operation2 0 OHour(s) and 0 Minute(s) |                           |               |                    |                   |                        |                    |  |
| 2018-09-13 (Thursday)                                        | Capacity Utilization           | 0 Hour(s) and 0 Minute(s)             |                           |               |                    |                   |                        |                    |  |

#### Re sequence production orders- orders in production list:

| A > Completed Orders > C> | Actions > Reseque | nce Production O | ders             |              |               | Busine       | s Unit: DatabızWar | eHouse Appli       | ation: Appli     | ication (Plan | .t) 🔻                |
|---------------------------|-------------------|------------------|------------------|--------------|---------------|--------------|--------------------|--------------------|------------------|---------------|----------------------|
| Resequence Produ          | uction Order      | SY               |                  |              |               |              |                    |                    | 🔒 Print 📿        | Export        | 0                    |
| All Operations            | m                 | ▼ Equal To       | ▼ IT27081        | 3            | Go 🕨          |              |                    |                    |                  |               |                      |
| Find Card ID 🙌 K          | 😫                 | By Item Orders   | In Production    |              |               |              | Capacity           | Utilization Report | Started          | Stopped no    | t finished<br>der(s) |
|                           |                   |                  |                  |              |               |              | Viewing 1 t        | o1of5∮Page         | Week of (09/09 - | 09/15) 🔻 (    | of 5 🕨               |
| RYG Card ID               | Cycle No Item     | Descriptio       | on Operation     | Name Machine | Plant         | Card Qty     | Completed Qty      | Scrapped Qty       | Hot Flag         | Past Due      |                      |
| 2018-09-11 (Tuesday)      | Capacit           | y Utilization    | 310%             | 24           | Hour(s) and 4 | 13 Minute(s) |                    |                    |                  |               |                      |
| KCDGXJBTRAQS              | 1 IT270           | 818 Test PS ch   | anges Operation1 | Machine1     | WCLine1       | 100          | 0                  |                    | 0                | ۸             | •                    |
| KCDGXJMTRANG              | 1 IT270           | 818 Test PS ch   | anges Operation2 | Machine2     | WCLine1       | 100          | 0                  |                    | 0                | ۸             | •                    |
| KCDGXJPTRAGE              | 1 IT270           | 818 Test PS ch   | anges Operation1 |              | WCLine1       | 100          | 0                  |                    | 0                | ۸             | •                    |
| 2018-09-12 (Wednesday)    | Capacit           | y Utilization    |                  | 01           | Hour(s) and O | Minute(s)    |                    |                    |                  |               |                      |
| 2018-09-13 (Thursday)     | Capacit           | y Utilization    |                  | 0 H          | lour(s) and O | Minute(s)    |                    |                    |                  |               |                      |
| 2018-09-14 (Friday)       | Capacit           | y Utilization    |                  | 0 H          | lour(s) and O | Minute(s)    |                    |                    |                  |               |                      |

# OEE Report -Closed Production:

| C 1 O Not see          | cure   engineeringmv                    | c4.ultrivalms.com  | /OEEReport/Close  | dProductionD     | etails?                     |                               | ជ                        | D 🖬 📭           | 🖸 🗖 🍝 🗉 🗄                     |
|------------------------|-----------------------------------------|--------------------|-------------------|------------------|-----------------------------|-------------------------------|--------------------------|-----------------|-------------------------------|
| ps 🗋 Web Slice Gallery | Imported From IE                        | G Google 🚸         | CEK LIVE SITE 🧑 S | peedtest.net - T | he 🤄 🚸 🛛 QA LS TEST Site 🔞  | 🔖 QA LS TEST Site 🛛 🚸 LS 75 T | EST Site   QA 7.7MV      | C4 TEST         | » 📙 Other bookmarks           |
| upland Ult             | riva                                    |                    |                   | 8.3 QA           | Test Site                   |                               | <b>Q</b> (7)             | 0               | Databizware house 🔻           |
| Closed Proc            | ders > (> A> F> Repo<br>luction Details | orts > Closed Proc | uction Report     |                  |                             | Business Unit: I              | DatabizWareHouse         | Application: Ap | plication (Plant) 🔹           |
|                        |                                         | Supplier: Databiz  | WareHouse, Datel  | Range: 09/01/2   | 2018-09/11/2018, Item: IT06 | 0918, Plant: All Plants, Ope  | ration: All Operations   | Ch              | ange Filter   Back to Summary |
| Sorted by: End Time    |                                         |                    |                   |                  |                             |                               |                          |                 | 1 to 3 of 3                   |
| Supplier Item No. ↑    | Operation Name                          | Plant Name         | Card ID ↑         | Cycle No ↑       | Req. End Time ↑             | End Time î                    | Completed Qty $\uparrow$ | Scrapped Qty 🕆  | Completed By ↑                |
| IT060918               | OperationMuilti1                        | WCLine1            | KCDGXSKTRA73      | 1                | 09/06/2018 06:41:28 PM      | 09/06/2018 11:39:09 AM        | 44                       | 44              | databizwarehouseuser          |
| IT060918               | OperationMuilti2                        | WCLine1            | KCDGXSKTRA73      | 1                | 09/06/2018 11:44:07 PM      | 09/06/2018 11:44:37 AM        | 44                       | 0               | databizwarehouseuser          |
| IT060918               | OperationMuilti1                        | WCLine1            | KCDGXSJTRAY6      | 1                | 09/06/2018 06:55:19 PM      | 09/06/2018 11:52:46 AM        | 120                      | 0               | databizwarehouseuser          |
| Total                  |                                         |                    |                   |                  |                             |                               | 208                      | 44              |                               |
|                        |                                         |                    |                   |                  |                             |                               |                          |                 |                               |

# 1.1.2 Added Scrap Reason dropdown populated from Scrap Reason entity

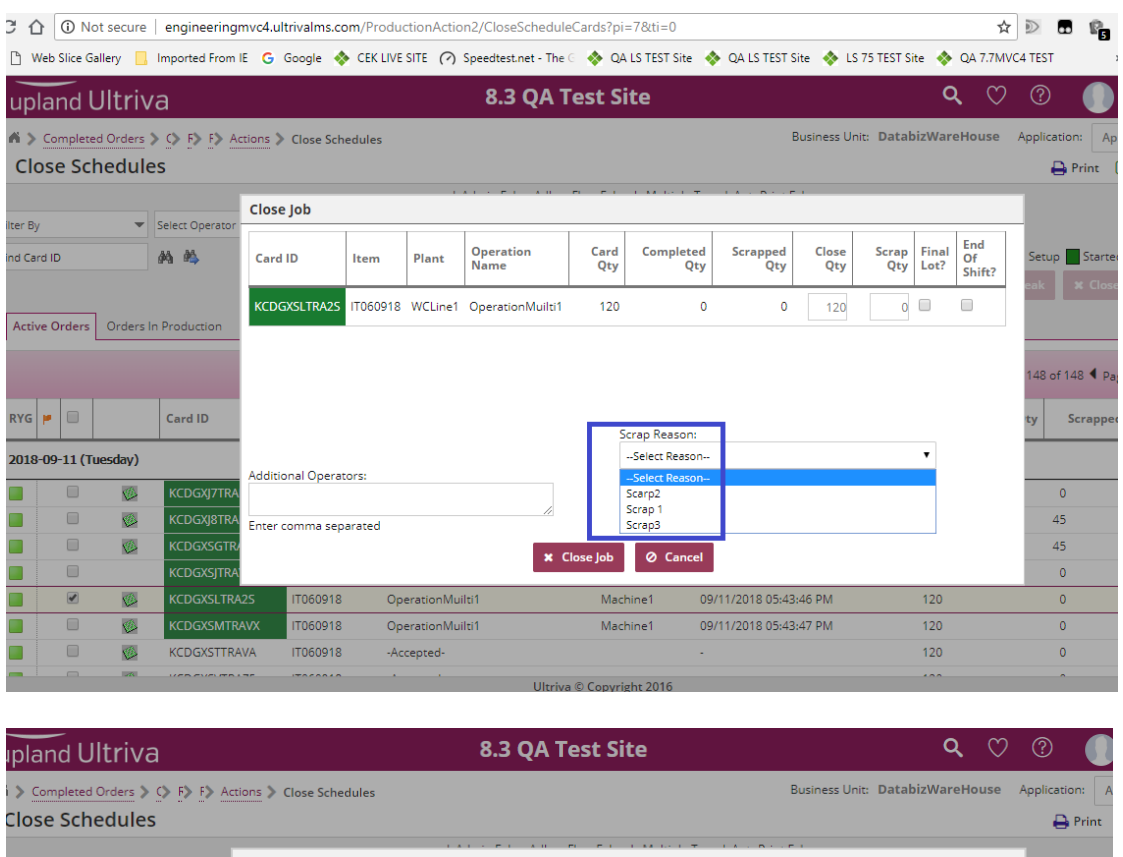

| CIC   |          |           |                 |                  |          |            |                   |             |                  |                 |              |              | e Print       |                     |     |            |
|-------|----------|-----------|-----------------|------------------|----------|------------|-------------------|-------------|------------------|-----------------|--------------|--------------|---------------|---------------------|-----|------------|
| er By | ,        |           | Select Operator | Close Job        |          |            | AT 1 6 1 AU       | e e i       |                  | 1.4.5.5.1       |              |              |               |                     | 1   |            |
| i Ca  | rd ID    |           | M #4            | Card ID          | ltem     | Plant      | Operation<br>Name | Card<br>Qty | Completed<br>Qty | Scrapped<br>Qty | Close<br>Qty | Scrap<br>Qty | Final<br>Lot? | End<br>Of<br>Shift? | Set | up 🔜 Start |
| Activ | ve Order | rs Orders | In Production   | KCDGXSLTRA2S     | IT060918 | WCLine1    | OperationMuilti1  | 120         | 0                | 0               | 120          | 0            |               |                     | eak |            |
|       |          |           |                 |                  |          |            |                   |             |                  |                 |              |              |               |                     | 148 | of 148 🖣 F |
| YG    | ۳        |           | Card ID         |                  |          |            |                   | S           | crap Reason:     |                 |              |              |               |                     | ty  | Scrapp     |
| 018   | -09-11 ( | (Tuesday) |                 |                  |          |            |                   | _           | Scrap 1          |                 |              |              | •             |                     |     |            |
| ו     |          | Ø         | KCDGXJ7TRA      | Additional Opera | tors:    |            |                   |             | Scrap 1          |                 |              |              |               |                     |     | 0          |
|       |          | 10        | KCDGXJ8TRA      | Enter comma sep  | parated  |            | 1                 |             |                  |                 |              |              | 11            |                     |     | 45         |
|       |          | 10        | KCDGXSGTR/      |                  |          |            |                   | lose lob    | Ø Cancel         |                 |              |              |               |                     |     | 45         |
|       |          |           | KCDGXSJTRA      |                  |          |            |                   | 1032 305    | O cuncer         |                 |              |              |               |                     |     | 0          |
|       |          | <b>\$</b> | KCDGXSLTRA      | 25 IT060918      | Ор       | erationMui | ilti1             | Mac         | hine1 0          | 9/11/2018 05:43 | :46 PM       |              | 120           |                     |     | 0          |
|       |          | <b>\$</b> | KCDGXSMTR       | AVX IT060918     | Ор       | erationMui | ilti1             | Mac         | hine1 0          | 9/11/2018 05:43 | 8:47 PM      |              | 120           |                     |     | 0          |
| ו     |          | <b>\$</b> | KCDGXSTTRA      | VA IT060918      | -Ac      | cepted-    |                   |             | -                |                 |              |              | 120           |                     |     | 0          |
| •     |          | -A.       |                 |                  | · · ·    |            | Heebra            | © Convri    | abt 2016         |                 |              |              | ***           |                     |     | -          |

Selected scrap reason gets copied in text field. If user changes text field and selected value from dropdown is still not included selected text will be added in front of typed in scrap reason and available for review at Scrap report.

Confidential internal document

#### In scrap report:

| C 🟠 🛈 Not secure   engineeri          | ingmvc4.ultrivalms.com/OEERepo   | t/ScrapDetails?               |                                  |                        | ☆          |            | r 🖸 🖸               |            |
|---------------------------------------|----------------------------------|-------------------------------|----------------------------------|------------------------|------------|------------|---------------------|------------|
| os 🗋 Web Slice Gallery 📙 Imported Fro | om IE   G Google 🚸 CEK LIVE SITI | E 🕜 Speedtest.net - The G 🚸 Q | A LS TEST Site  🚸 QA LS TEST Sit | e 🚸 LS 75 TEST Site 🤞  | 👂 QA 7.7MV | C4 TEST    | » 📙 Oth             | er bookm   |
| upland Ultriva                        |                                  | 8.3 QA Test S                 | iite                             |                        | <b>c</b> 🔿 | ?          | Databizware         | e house    |
| A > Completed Orders > (> (> />       | F> Reports > Scrap Report        |                               | Bu                               | siness Unit: DatabizWa | areHouse   | Applicatio | n: Application (Pla | int) 🔻     |
| Scrap Details                         |                                  |                               |                                  |                        |            | ₽          | Print 📝 Export      | 0          |
|                                       | C                                | lien DatabisWanaHaura DataBar | age: 00/01/2018 00/11/2018       |                        |            |            | Change Filter   B   | ack to Sur |
|                                       | Subb                             | ner: DatabizwareHouse, Dateka | nge: 09/01/2018-09/11/2018, 1te  | m: 11000918            |            |            |                     |            |
| Sorted by: Date                       |                                  |                               |                                  |                        |            |            |                     | 1 to 1 o   |
| Supplier Item No.                     | Units Scrapped                   | Scrap At Point                | Card ID                          | Cycle No               | Date       |            | Scrap Reason        |            |
| IT060918                              | 44                               | CloseProduction               | KCDGXSKTRA73                     | 1                      | 09/06/2018 |            | Scrap 1             |            |
|                                       |                                  |                               |                                  |                        |            |            |                     |            |

#### 1.1.3 Added new custom Production History report in LFM section

This report shows production history- close history (EndOperation) and operation on hold time (Pause Production).

| Not secure engineeringmvc4.ultrivalms.com/CreateCustomReport/List |                                                                                                    |                                                                                                    |  |  |  |  |  |  |  |  |  |  |  |  |
|-------------------------------------------------------------------|----------------------------------------------------------------------------------------------------|----------------------------------------------------------------------------------------------------|--|--|--|--|--|--|--|--|--|--|--|--|
| e Gallery 📙                                                       | Imported From IE   G Google 🚸 CEK LIVE SITE 🌈 Speedtest.net - The 🗧 🚸 Q                                        | A LS TEST Site   🚸 QA LS TEST Site 🛛 🚸 LS 75                                                                 |  |  |  |  |  |  |  |  |  |  |  |  |
| Ultriv                                                            | Ultriva 8.3 QA Test Site                                                                                       |                                                                                                    |  |  |  |  |  |  |  |  |  |  |  |  |
| leted Orders 🕽                                                    | C S A C A F Reports Create Custom Reports                                                                      | Business Unit:                                                                                               |  |  |  |  |  |  |  |  |  |  |  |  |
| Custom                                                            | Report                                                                                                    |                                                                                                    |  |  |  |  |  |  |  |  |  |  |  |  |
|                                                                   | Back Ordered Cards Report<br>Pick List Consumption Report<br>Cross Tab History for Shelf Life Controlled Items | Back Ordered Cards Report<br>Pick List Consumption Report<br>Kanban cycle historical data for shelf life con |  |  |  |  |  |  |  |  |  |  |  |  |
|                                                                   | ▲                                                                                                    |                                                                                                    |  |  |  |  |  |  |  |  |  |  |  |  |
|                                                                   | Title                                                                                                    | Description                                                                                                  |  |  |  |  |  |  |  |  |  |  |  |  |
|                                                                   | RFQ Header Details<br>RFQ Details<br>RFQTicket2Suppliers                                                       | RFQ Header and Details<br>RFQ Ticket Details<br>RFQ Ticket to Suppliers                                      |  |  |  |  |  |  |  |  |  |  |  |  |
|                                                                   | ▲                                                                                                    |                                                                                                    |  |  |  |  |  |  |  |  |  |  |  |  |
|                                                                   | Title                                                                                                    | Description                                                                                                  |  |  |  |  |  |  |  |  |  |  |  |  |
|                                                                   | Suppliers with No Purchasing Activity                                                                          | Suppliers with No Purchasing Activity                                                                        |  |  |  |  |  |  |  |  |  |  |  |  |
|                                                                   | ▲                                                                                                    |                                                                                                    |  |  |  |  |  |  |  |  |  |  |  |  |
|                                                                   | Title                                                                                                    | Description                                                                                                  |  |  |  |  |  |  |  |  |  |  |  |  |
|                                                                   | Work Order History Report Production History Report                                                            | Work Order History<br>Work Order QA Operations Results<br>Production Operation History                       |  |  |  |  |  |  |  |  |  |  |  |  |
|                                                                   | Title                                                                                                    | Description                                                                                                  |  |  |  |  |  |  |  |  |  |  |  |  |
|                                                                   | Integration Errors Report                                                                                      | Integration Errors Report                                                                                    |  |  |  |  |  |  |  |  |  |  |  |  |

#### Confidential internal document

Hold reason gets recorded by the same rule as scrap reason:

On hold reasons dropdown populated from Production Issue entity.

Selected hold reason gets copied in text field. If user changes text field and selected value from dropdown is still not included selected text will be added in front of typed in hold reason. Hold reason is available in Production History custom report.

| C        |                                                                                                    | Not sec                      | ure   engir                  | neeringmvc4                  | ultrivalms.cor.  | n/CustomRe      | eport/ViewCustomRep     | ort?GID=PVS                  | -28FGJD-22        | 2222H-TRA                  | ZN                           |                        |                 | ☆ 🖻 🖬                  | R 🖸 🖸                  | I 🔺 🖲 🗄         |
|----------|----------------------------------------------------------------------------------------------------|------------------------------|------------------------------|------------------------------|------------------|-----------------|-------------------------|------------------------------|-------------------|----------------------------|------------------------------|------------------------|-----------------|------------------------|------------------------|-----------------|
| os 🗋     | Web                                                                                                    | Slice Gallery                | 📙 Importe                    | ed From IE                   | 😽 Google 🐟       | CEK LIVE SITE   | E 🕜 Speedtest.net - Th  | e G 🐟 QA L                   | S TEST Site       | 🚸 🗛 LS T                   | EST Site 🛛 🚸                 | LS 75 TES              | T Site  🚸 QA 7. | 7MVC4 TEST             | »                      | Other bookmarks |
| u        | upland Ultriva 8.3 QA Test Site Q 🗘 🕐 🕐 🕕 Databizware                                                                                                    |                              |                              |                              |                  |                 |                         |                              |                   |                            |                              |                        |                 | ware house 🔻           |                        |                 |
| n :<br>P | Image: Strap Report       Image: Strap Report       Image: Strap Report       Image: Strap Report       Business Unit: DatabizWareHouse       Application: Application: Application: Application: Application: Class         Production History       Image: Strap Report       Image: Strap Report       Image: Strap Report       Image: Strap Report       Image: Strap Report       Application: Application: Application: Application: Application: Class |                              |                              |                              |                  |                 |                         |                              |                   |                            |                              |                        |                 |                        | n (Plant) 🔻            |                 |
|          | Change Filter                                                                                                    |                              |                              |                              |                  |                 |                         |                              |                   |                            |                              |                        |                 | nge Filter Edit Report |                        |                 |
|          | 1 to                                                                                                    |                              |                              |                              |                  |                 |                         |                              |                   |                            |                              |                        |                 |                        | 1 to 6 of 6            |                 |
| Cycl     | eî                                                                                                    | Req. End<br>Time             | Start<br>Time                | End<br>Time                  | Completed<br>Qty | Scrapped<br>Qty | Completed By $\uparrow$ | Setup<br>Time ↑<br>(minutes) | Unsetup<br>Time 1 | Defined<br>Cycle ↑<br>Time | Pause<br>Start 1<br>Time     | Pause<br>End ↑<br>Time | Hold Reason ↑   | Machine<br>Code        | Machine<br>Description | Status ↑        |
|          | 1                                                                                                    | 09/12/2018<br>12:45:56<br>AM | 09/11/2018<br>05:43:45<br>PM | 09/11/2018<br>05:44:14<br>PM | 45               | 233             | databizwarehouseuser    | 18,000                       | 7,200             | 1.0909                     | -                            | -                      |                 | Machine1               | Machine1               | EndOperation    |
|          | 1                                                                                                    | 09/06/2018<br>06:55:19<br>PM | 09/06/2018<br>11:52:39<br>AM | 09/06/2018<br>11:52:46<br>AM | 120              | 0               | databizwarehouseuser    | 18,000                       | 7,200             | 1.3333                     |                              | -                      |                 | Machine2               | Machine2               | EndOperation    |
|          | 1                                                                                                    | 09/06/2018<br>06:41:28<br>PM | 09/06/2018<br>11:38:48<br>AM | 09/06/2018<br>11:39:09<br>AM | 44               | 44              | databizwarehouseuser    | 18,000                       | 7,200             | 1.3333                     |                              | -                      |                 | Machine1               | Machine1               | EndOperation    |
|          | 1                                                                                                    | 09/06/2018<br>11:44:07<br>PM | 09/06/2018<br>11:43:09<br>AM | 09/06/2018<br>11:44:37<br>AM | 44               | 0               | databizwarehouseuser    | 21,600                       | 21,600            | 1.3333                     |                              | -                      |                 | MachineDie1            | MachineDie1            | EndOperation    |
|          | 1                                                                                                    | 09/12/2018<br>12:46:26<br>AM | 09/11/2018<br>05:43:46<br>PM | 09/11/2018<br>06:00:12<br>PM | 120              | 0               | databizwarehouseuser    | 18,000                       | 7,200             | 1.3333                     |                              | -                      |                 | Machine1               | Machine1               | EndOperation    |
| <        | 1                                                                                                    | 09/12/2018<br>12:46:27<br>AM | 09/11/2018<br>05:43:47<br>PM | 09/11/2018<br>06:40:14<br>PM | 0                | 0               | databizwarehouseuser    | 18,000                       | 7,200             | 1.3333                     | 09/11/2018<br>06:40:14<br>PM |                        | Pirete          | Machine1               | Machine1               | PauseProduction |
| 4        |                                                                                                    |                              |                              |                              |                  |                 |                         |                              |                   |                            |                              |                        |                 |                        |                        | _               |
|          |                                                                                                    |                              |                              |                              |                  |                 | I llani                 | @ C i - i                    | - 2016            |                            |                              |                        |                 |                        |                        |                 |

1.2 Show operation instructions on Close Schedule

Current operation (for job that started) or next operation (for job scheduled to start) has instructions, they can be reviewed on this screen.

This is true for Sequential operation completion flow. In case of ad hoc flow behavior is slightly different because we let user to choose next operation and keep the record of closed operation as a current one. The most important is that we show correct attachment for whatever current/next operation for the card.

| Color    | 🔃 http:<br>Lean Suib  | //localhost:13962/Proc                         | ductionAction2/CloseScheduleCa | ırds?ti=0                          |                  |                         |                                                                 | - Č Search           |                                         | - □ ×<br>₽► ि☆©                                                  |
|----------|-----------------------|------------------------------------------------|--------------------------------|------------------------------------|------------------|-------------------------|-----------------------------------------------------------------|----------------------|-----------------------------------------|------------------------------------------------------------------|
| ≡        | up                    | and Ultriv                                     | а                              |                                    | Ultriva          | Lean Suite (l           | Dev Site) 8.3                                                   |                      | ۹                                       | 🏹 🕐 👹 Ultriva Usser 🕶                                            |
| ଲ        | 4 ><br>-C             | -Actions > -Close                              | Schedules                      |                                    |                  |                         |                                                                 | ~Business Unit:      | A1 • ~A                                 | plication: -Application (Plant) -                                |
|          | Filter By<br>Find Car | ed ID<br>re Orders Orders It                   | Select Operator 🔹 E            | nter Value<br>ders Operator Effici | incy             | sAdmin False, Adhoc Flo | w False, is Multiple True, IsAutoPrint False  -Start Setup  -En | d Setup 🛛 –Start Job | P-On S<br>-Hold Job III -Take a Brea    | tup -Started -Stopped not finished<br>k X -Close Job -Print Card |
| ай       |                       |                                                |                                |                                    |                  |                         |                                                                 |                      |                                         | 1 to 11 of 11                                                    |
| -        | RYG                   | -                                              | Card ID                        | Item                               | Operation Name   | Machine                 | Start Time                                                      | Card Qty             | Completed Qty                           | Scrapped Qty Past Due                                            |
|          | 2018                  | -08-23 (Thursday)                              | ~Capacity U                    | Itilization 15449                  | •                | ~123 Hour(s) and 30     | ) Minute(s)                                                     |                      |                                         |                                                                  |
| Ť        |                       |                                                | KCD2KAHLFYGZ                   | a1-613                             | a10p             |                         | 08/21/2018 01:42:11 PM                                          | 10                   | 0                                       | 0 🔥                                                              |
| <b>@</b> |                       |                                                | KCD2KAJLFYCN                   | a1-613                             | a1Op2            | a1Machine2              | 08/23/2018 02:06:45 PM                                          | 10                   | 2                                       | 3 🔥                                                              |
|          |                       |                                                | KCD2KAKLFYKK                   | a1-613                             | a1Op (Completed) |                         | 08/23/2018 01:55:40 PM                                          | 10                   | 0                                       | 0 🔥                                                              |
|          |                       |                                                | KCD2KALLFYNA                   | a1-613                             | -Accepted-       |                         |                                                                 | 10                   | 0                                       | 0 🧥                                                              |
|          |                       |                                                | KCD2KAMLFYHF                   | a1-613                             | -Accepted-       |                         |                                                                 | 10                   | 0                                       | 0 🔥                                                              |
|          |                       |                                                | KCD2KANLFYJ5                   | a1-613                             | -Accepted-       |                         |                                                                 | 10                   | 0                                       | 0 🔥                                                              |
|          |                       |                                                | KCD2KAPLFYPH                   | a1-613                             | -Accepted-       |                         |                                                                 | 10                   | 0                                       | 0 🔺                                                              |
|          |                       |                                                | KCD2KAQLFYGC                   | a1-613                             | -Accepted-       |                         |                                                                 | 10                   | 0                                       | 0 🔥                                                              |
|          |                       |                                                | KCD2KABLFYFV                   | a1-711                             | -Accepted-       |                         |                                                                 | 2                    | 0                                       | 0                                                                |
|          |                       |                                                | KCD2KB3LFY6L                   | a1-711                             | -Accepted-       |                         |                                                                 | 2                    | 0                                       | 0                                                                |
|          |                       |                                                | KCD2KB4LFY3D                   | a1-711                             | -Accepted-       |                         |                                                                 | 2                    | 0                                       | 0                                                                |
|          | ~Tota<br>-iter        | d Selected Items: 0<br>m<br>-Recalculate Total |                                | -Cards                             | -09              |                         | )> -start Setup ■ == rn                                         | Ø -Start Job         | ● -Hold Job III -Take a Uroa<br>P -On S |                                                                  |
|          |                       |                                                |                                |                                    |                  | Ultriva 🕫               | Copyright 2018                                                  |                      |                                         |                                                                  |

In tooltip we show operation name and short version – first 300 chars of instructions. Attachments can be downloaded on click:

| <del>(</del> ) | ttp://k     | localhost:13962/F | Productio | onAction2/CloseScheduleCards?ti=( | 1                |                  |                           |                                            | - Ö Search.      |                   |                                       | <br>ଜୁଣ୍ଡ         | 2 © 🤇   |
|----------------|-------------|-------------------|-----------|-----------------------------------|------------------|------------------|---------------------------|--------------------------------------------|------------------|-------------------|---------------------------------------|-------------------|---------|
|                | upla        | and Ultri         | iva       |                                   |                  | Ultriva          | Lean Suite (D             | ev Site) 8.3                               |                  |                   | <b>९ ७ ७</b> (                        | 💼 Ultriva Uss     | er 👻    |
| ଜ              | 6> <u>-</u> | Actions > -Clo    | se Sche   | dules                             |                  |                  |                           |                                            | ~Business U      | Init: A1          | <ul> <li>Application: -App</li> </ul> | alication (Plant) | •       |
| M              | -00         | use scried        | luies     |                                   |                  | Is/              | Admin False, Adhoc Flow I | False, Is Multiple True, IsAutoPrint False |                  |                   | e -Print 🖸                            | ~Export           |         |
| <b>F</b>       | Filter By   |                   | ▼ Selei   | ct Operator 👻 Enter Valu          | 10               | Tx Go +          |                           |                                            |                  |                   |                                       |                   |         |
| -              | Find Card   | ID                | A         | <i>8</i> 5                        |                  |                  |                           | ► _Start Seture ■ _End Se                  | tun 0 -Start lob |                   | -On Setup -Started                    | -Stopped not f    | inished |
| 册              |             |                   |           |                                   |                  |                  |                           | -start setup                               | • -startjot      |                   | Ke a Break                            | e erint           | ished   |
| -              | Active      | Orders Order      | rs in Pro | duction Completed Orders          | Operator Efficie | ency             |                           |                                            |                  |                   |                                       |                   |         |
|                |             |                   |           |                                   |                  |                  |                           |                                            |                  |                   |                                       | 1 to 11 of 1      | 1       |
| 3              | RYG         | -                 |           | Card ID                           | Item             | Operation Name   | Machine                   | Start Time                                 | Card Qty         | Completed Qty     | Scrapped Qty                          | Past Due          |         |
| ~              | 2018-0      | 18-23 (Thursday   | n         | ~Capacity Utilization             | n 1544%          |                  | ~123 Hour(s) and 30 M     | linute(s)                                  |                  |                   |                                       |                   |         |
|                |             |                   | ø         | KCD2KAHLFYGZ                      | a1-613           | a10p             |                           | 08/21/2018 01:42:11 PM                     | 10               | 1                 | 0                                     | 0 🔥               |         |
| ٢              |             |                   |           | KCD2KAJLFYCN                      | a1-613           | a10p2            | a1Machine2                | 08/23/2018 02:06:45 PM                     | 10               |                   | 2                                     | з 🔔               |         |
|                |             |                   | 6         | KCD2KAKLFYKK                      | a1-613           | a1Op (Completed) |                           | 08/23/2018 01:55:40 PM                     | 10               |                   | 0                                     | 0 🧥               |         |
|                |             |                   |           | Instructions for Operation:       | a10p1            | d-               |                           |                                            | 10               | 1                 | 0                                     | 0 🧥               |         |
|                |             |                   | at        |                                   |                  | d-               |                           |                                            | 10               |                   | 0                                     | 0 🧥               |         |
|                |             | -                 | -         |                                   |                  | d                |                           |                                            | 10               |                   | 0                                     | 0 🔥               |         |
|                |             |                   |           | KCD2KAPLFYPH                      | a1-613           | -Accepted-       |                           |                                            | 10               |                   | 0                                     | 0 1               |         |
|                |             | -                 | 100       | KCD2KAQLFFGC                      | a1-013           | -Accepted-       |                           | -                                          | 10               |                   | 0                                     | 0 1               |         |
|                |             | -                 | -         | KCD2KB3LFV6L                      | a1-711           | Accepted         |                           |                                            |                  |                   | 0                                     | 0                 |         |
|                |             |                   | 0         | KCD2KB4LFY3D                      | a1-711           | -Accepted-       |                           |                                            | 2                |                   | 0                                     | 0                 |         |
|                |             |                   |           |                                   |                  |                  |                           |                                            |                  |                   |                                       |                   | _       |
|                |             |                   |           |                                   |                  |                  |                           | ► -Start Setup 🔲 -End Se                   | tup O -Start Job | O -Hold Job 🚺 -Ta | ke a Break 🗙 ~Close Jo                | ab 🔒 - Print (    | Card    |
|                |             |                   |           |                                   |                  |                  |                           |                                            |                  |                   | P -On Setup 🗧 -Started                | Stopped not f     | inished |
|                |             |                   |           |                                   |                  |                  |                           |                                            |                  |                   |                                       |                   |         |
|                | -Total S    | Selected Items:   | 0         |                                   |                  |                  |                           |                                            |                  |                   |                                       |                   |         |
|                | -Item       |                   |           |                                   | Cards            | -Qty             |                           |                                            |                  |                   |                                       |                   |         |
|                |             |                   |           |                                   |                  |                  |                           |                                            |                  |                   |                                       |                   |         |
|                | - H         | Recalculate Tota  |           |                                   |                  |                  |                           |                                            |                  |                   |                                       |                   |         |
|                |             |                   |           |                                   |                  |                  |                           |                                            |                  |                   |                                       |                   |         |
|                |             |                   |           |                                   |                  |                  |                           |                                            |                  |                   |                                       |                   |         |
|                |             |                   |           |                                   |                  |                  |                           |                                            |                  |                   |                                       |                   |         |
|                |             |                   |           |                                   |                  |                  | Ultriva © Co              | pyright 2018                               |                  |                   |                                       |                   |         |

Confidential internal document

| C C III http://localhost.13962/ProductionAction2 | 2/CloseScheduleCards?ti=0                                  |                |                                                                                                    | - Ö Search   |                           |                                              | - □ ×<br>₽-☆©(       |
|--------------------------------------------------|------------------------------------------------------------|----------------|----------------------------------------------------------------------------------------------------|--------------|---------------------------|----------------------------------------------|----------------------|
| ■ upland Ultriva                                 |                                                            |                | Ultriva Lean Suite (Dev Site) 8.3                                                                                                    |              | c                         | X 🗘 🕜 🧃                                      | 🕑 Ultriva Usser 🔻    |
| Close Schedules                                  |                                                            |                |                                                                                                    | -Business Un | it A1 *                   | -Application: -Appl                          | ication (Plant) 🔻    |
|                                                  |                                                            |                | IsAdmin False, Adhoc Flow False, Is Multiple True, IsAutoPrint False                                                                                                 |              |                           |                                              | •                    |
| Eilter Bu                                        | or Fotor Value                                             | <b>7</b> 60 1  |                                                                                                    |              |                           |                                              |                      |
| Find Card ID                                     |                                                            |                | ► -Start Setup                                                                                                    | • -Start Job | ۴-0<br>O −Hold Job        | n Setup 📕 -Started 🛄 -S<br>reak 🗙 -Close Job | Stopped not finished |
| Active Orders Orders In Production               | Completed Orders Operator Effici                           | ency .         | -View Instructions for Operation: a1Op                                                                                                    |              |                           |                                              |                      |
| <b>щ</b>                                         |                                                            |                | ~Operation Instructions                                                                                                    |              | _                         |                                              | 1 to 11 of 11        |
| RYG 🕨 🗆 Card                                     | ID Item                                                    | Operation Name | a10p instructions to do<br>W45HINGTON — Attorney General leff Sessions nucleal back against President Trumn's recent                                                 | ~            | Completed Qty             | Scrapped Qty                                 | Past Due             |
| ✓ 2018-08-23 (Thursday)                          | ~Capacity Utilization 15449                                | b              | attack on him — namely that Mr. Sessions never took control of the Justice Department — and said on Thursday that he would not be influenced by politics in the job. |              |                           |                                              |                      |
| KCD2                                             | KAHLFYGZ a1-613                                            | a10p           | While I am attorney general, the actions of the Department of Justice will not be improperly                                                                         | ~            | 0                         | 0                                            | ۸                    |
| 승 🔲 🗆                                            | lienc for Operation, a10p                                  |                | ~Attachment Details                                                                                                    |              | 2                         | 3                                            | ٨                    |
|                                                  | tions to to peration, a top                                | mplete         |                                                                                                    |              | 0                         | 0                                            | ۸                    |
| Sessions pus                                     | shed back against President Trump's recent                 | attack on j.   | -To download a file, please select file and click download.                                                                                                    |              | 0                         | 0                                            | 4                    |
| Department                                       | <ul> <li>and said on Thursday that he would not</li> </ul> | be j.          | Titlesaa Extrictxt                                                                                                    |              | 0                         | 0                                            | 4                    |
| influenced by                                    | y politics in the job." While I am attorney                | 5-             |                                                                                                    |              | 0                         | 0                                            | ٨                    |
| 🔲 🗆 💹 ксра                                       | KAPLFYPH a1-613                                            | -Accepted-     | 🛓 –Download                                                                                                    |              | 0                         | 0                                            | ۵                    |
| 🔲 🗌 📡 ксра                                       | KAQLFYGC a1-613                                            | -Accepted-     |                                                                                                    |              | 0                         | 0                                            | ۵                    |
| 🔲 🗆 📡 КСД2                                       | KABLFYFV a1-711                                            | -Accepted-     | <b>∀</b> −0K                                                                                                    |              | 0                         | 0                                            |                      |
| KCD2                                             | KB3LFY6L a1-711                                            | -Accepted-     |                                                                                                    | 4            | 0                         | 0                                            |                      |
| C KCD2                                           | KB4LFY3D a1-711                                            | -Accepted-     |                                                                                                    | 2            | 0                         | 0                                            |                      |
|                                                  |                                                            |                | ► -Start Setup                                                                                                    | O –Start Job | O –Hold Job 🛚 🛚 –Take a B | reak 🗙 –Close Job                            | 🔒 -Print Card        |

#### 1.3 Show operation instructions on Close Schedule

- 1.4 Use item/operation/machine cycle time in calculations for OEEReport/Capacity Utilization Machine detail report
- 1.5 Allow user to set Machine Cycle Time and cycle time unit when assigning Operations for item

When assigning operations to Supplier Item, now you can set cycle time per machine and select which is the cycle time unit you want to use. When you load existing operation information, cycle time will be displayed in Pieces Per Minute unit by default.

Main operation cycle time is assigned according to the selected default machine. Once you update cycle time for default machine, main operation cycle time will be updated.

| ≡     | upland Ultriva             | 1                       | 8.3 QA Test Site                         | e                     | <b>Q</b> (     | ン ⑦ (           | Databizware I      | house 🔻      |
|-------|----------------------------|-------------------------|------------------------------------------|-----------------------|----------------|-----------------|--------------------|--------------|
| â     | Home > /> F> Admin > Sup   | plieritem               |                                          | Business Unit: Da     | tabizWareHouse | Application:    | Application (Plant | ) 🔻          |
|       | Edit Operation: Operat     | tion1 for Item:IT150218 |                                          |                       |                |                 |                    | 8            |
| ~     | Operation Information      |                         |                                          |                       |                |                 |                    |              |
| 52    | *Operation:                | Operation1              |                                          | Cycle Time:           | 0.9167 Pieces  | Per Minute      |                    |              |
|       | End Item No:               |                         |                                          | End Item Description: |                |                 |                    |              |
| in ni | Serial Number is Optional: |                         |                                          |                       |                |                 |                    |              |
| а     | Machine Information        |                         |                                          |                       |                |                 |                    |              |
| ţ)    | Machine Code               | Machine Description     | Ideal Run Rate<br>(pieces per<br>minute) |                       |                | Cycl            | e time per Machine | Default<br>? |
| ¢۶    | ✓ Machine1                 | Machine1                | 0.91667                                  |                       | 0.9167         | Pieces Per Minu | ite 🔻              | ۲            |
|       | *Required field            |                         |                                          |                       |                |                 | ☞ Save Ø           | Cancel       |

# 1.6 Allow user to set next machine for each operation on re sequence Production Orders (Orders in Production tab)

#### 1.7 On Capacity Utilization OEE Report change tooltip to show machine capacity

| upian     | d Ul    | triva        |                   |             |          |             |                                         |        |         |          | U        | triva | Lea      | n Si      | uite     | / Site) 8.3                        |                 |    | U  |                     |                 | Ultriv |
|-----------|---------|--------------|-------------------|-------------|----------|-------------|-----------------------------------------|--------|---------|----------|----------|-------|----------|-----------|----------|------------------------------------|-----------------|----|----|---------------------|-----------------|--------|
| ñ > −Clos | e Schee | fules ≯ -c   | apacity l         | Itilization | Repor    | t           |                                         |        |         |          |          |       |          |           |          |                                    | ~Business Unit: | A1 | Ŧ  | ~Application:       | -Applicatio     | on (F  |
| ~Capa     | icity   | Utiliza      | tion F            | leport      | : To     | tal Ca      | pacity                                  | v: 8 F | lour    | s        |          |       |          |           |          |                                    |                 |    |    | -Prir               | nt 📝 -Exp       | oort   |
| cape      | ,       |              |                   |             |          |             | ,,,,,,,,,,,,,,,,,,,,,,,,,,,,,,,,,,,,,,, | ,      |         |          |          |       |          |           |          |                                    |                 |    |    |                     |                 |        |
|           |         |              |                   |             |          |             |                                         |        |         |          |          | ~Cap  | acity Ut | tilzation | n for: A | te Range: 2018-08-25 to 2018-09-25 | 5               |    |    |                     |                 |        |
|           |         | ~Aı          | igust, 20         | 18          |          |             |                                         |        |         | ~Sep     | tember,  | 2018  |          |           |          |                                    |                 |    |    |                     |                 |        |
| Sun       | Mon     | Tue          | Wed 1             | Thu 2       | Fri      | 3 Sat       | 4 SI                                    | un I   | Mon     | Tue      | Wed      | Thu   | Fri      | Sat       | 1t 1     |                                    |                 |    |    |                     |                 |        |
| >>        |         |              |                   |             |          |             | >>                                      |        |         |          |          |       |          |           |          |                                    |                 |    |    |                     |                 |        |
|           | 5       | 6 7          | / 8               | 9           | 1        | 0 1         | 1                                       | 2      |         | 3        | 4        | 5     | 6        | 7         | 8        |                                    |                 |    |    |                     |                 |        |
| >>        |         |              |                   |             |          |             | >>                                      |        |         |          |          |       |          |           |          |                                    |                 |    |    |                     |                 |        |
| 1         | 2       | 13 14        | 15                | 16          | 1        | 7 1         | 8                                       | 9      | 10      | 1        | 1 :      | 2 1   | 13       | 14        | 15       |                                    |                 |    |    |                     |                 |        |
| í         |         |              |                   |             |          |             |                                         |        |         |          |          |       |          |           |          |                                    |                 |    |    |                     |                 |        |
| >>        | 9       | 20 21        | 22                | 23          | 2        | 14 2        | 5 >>                                    | 16     | 1       | 1        | 8 :      | 9 3   | 20       | 21        | 22       |                                    |                 |    |    |                     |                 |        |
|           | _       | 37 34        |                   | 20          |          |             |                                         |        | 2       |          |          | 6 1   | 17       | 20        | 20       |                                    |                 |    |    |                     |                 |        |
| >>        |         |              |                   | 30          |          |             | >>                                      |        |         | 1        |          |       |          | 2.0       |          |                                    |                 |    |    |                     |                 |        |
|           |         | Constitut    |                   | 201         | 0.00.7   |             |                                         |        |         |          |          |       |          |           |          |                                    |                 |    |    |                     |                 |        |
|           |         | Capacity     | Uulizau           | on: 201     | 8-08-2   |             |                                         |        |         |          |          |       |          |           |          |                                    |                 |    |    |                     |                 |        |
| -         | -       | Capacity Rec | or<br>Juired      |             | 9 Hour(s | s) and 30 M | Ainute(s)                               |        |         |          |          |       |          |           |          |                                    |                 |    |    |                     |                 |        |
|           |         | fotal Orders | ••••              |             |          |             |                                         |        |         |          |          |       |          |           |          |                                    |                 |    | Vi | iewing 1 to 30 of 3 | 32 ∉ Page       | 1      |
|           |         |              |                   |             |          |             |                                         |        |         |          |          |       |          |           |          |                                    |                 |    |    |                     | Past            |        |
| inDate    | - 1     | Machine Co   | de Rei            | auired Rur  | n Time   |             |                                         |        |         | Require  | 1        |       |          |           | ъ        | ers î                              |                 |    |    |                     | Due T<br>Orders |        |
| /25/2018  | _       | 1Machine3    | ~5                | Hour(s) and | 0 Minut  | e(s)        |                                         |        |         |          |          |       |          |           | _        | 0                                  |                 |    |    |                     | 0               | -      |
| /26/2018  | _       | -8 H         | -10<br>lour(s) an | d 0 Minut   | e(s)     | xe(s)       |                                         | 0      |         |          |          |       |          |           |          | 0                                  |                 |    |    |                     | 0               | -      |
| /27/2018  |         | ~8 H         | lour(s) an        | d 0 Minut   | e(s)     |             |                                         | ~2     | 9 Hour( | s) and 3 | 0 Minute | s)    |          |           |          | 4                                  |                 |    |    |                     | 0               |        |
| /28/2018  |         | ~8 H         | iour(s) an        | d 0 Minut   | e(s)     |             |                                         | 0      |         |          |          |       |          |           |          | 0                                  |                 |    |    |                     | 0               |        |
| /29/2018  |         | -8 H         | iour(s) an        | d 0 Minut   | e(s)     |             |                                         | 0      |         |          |          |       |          |           |          | 0                                  |                 |    |    |                     | 0               |        |
| /30/2018  |         | -8 H         | iour(s) an        | d 0 Minut   | e(s)     |             |                                         | 0      |         |          |          |       |          |           |          | 0                                  |                 |    |    |                     | 0               |        |
| /31/2018  |         | -8 H         | iour(s) an        | d 0 Minut   | e(s)     |             |                                         | 0      |         |          |          |       |          |           |          | 0                                  |                 |    |    |                     | 0               |        |
| /01/2018  |         | ~8 H         | iour(s) an        | d 0 Minut   | e(s)     |             |                                         | 0      |         |          |          |       |          |           |          | 0                                  |                 |    |    |                     | 0               |        |
| /02/2018  |         | -8 H         | lour(s) an        | d 0 Minut   | e(s)     |             |                                         | 0      |         |          |          |       |          |           |          | 0                                  |                 |    |    |                     | 0               |        |
| /03/2018  |         | -8 H         | iour(s) an        | d 0 Minut   | e(s)     |             |                                         | 0      |         |          |          |       |          |           |          | 0                                  |                 |    |    |                     | 0               |        |
| /04/2018  |         | ~8 H         | lour(s) an        | d 0 Minut   | e(s)     |             |                                         | 0      |         |          |          |       |          |           |          | 0                                  |                 |    |    |                     | 0               |        |
|           |         | ~8 H         | iour(s) an        | a 0 Minut   | R(5)     |             |                                         | 0      |         |          |          |       |          |           |          | 0                                  |                 |    |    |                     | 0               |        |
| /05/2018  |         |              |                   |             | -        |             |                                         | 0      |         |          |          |       |          |           |          | 0                                  |                 |    |    |                     | 0               |        |

#### 1.8 Pre-Assign default machine when releasing cards and closing operations

When you assign operations/machines to Supplier Item, there is one column named "Default", when you configure default machine for each operation/supplier item, this default machine will be pre-assigned to accepted cards (Auto/Manual accept process), so, Capacity Utilization OEE Report will reflect information about pre-assigned machines.

| =     | upland Ultriva                                                                        | 8.3 QA Test Site                         | 🔍 💟 🕐 Databizware house 👻                                     |
|-------|---------------------------------------------------------------------------------------|------------------------------------------|---------------------------------------------------------------|
| â     | Home         Admin         SupplierItem           Edit Operation: Operation1 for Item | Busin<br>1:IT150218                      | ess Unit: DatabizWareHouse Application: Application (Plant) 🔻 |
|       | Operation Information                                                                 |                                          |                                                               |
| 53    | *Operation: Operation1                                                                | Cycle Time:                              | 0.9167 Pieces Per Minute                                      |
| in al | End Item No:                                                                          | End Item Description:                    |                                                               |
| la al | Serial Number is Optional:                                                            |                                          |                                                               |
| ш     | Machine Information                                                                   |                                          |                                                               |
| ţ     | Machine Code Machine Description                                                      | ldeal Run Rate<br>(pleces per<br>minute) | Cycle time per Machine Pefault                                |
| \$    | Machine1 Machine1                                                                     | 0.91667                                  | 0.9167 Pieces Per Minute                                      |
|       | *Required field                                                                       |                                          | S Save Ø Cancel                                               |

On Supplier Item/Assigned Operations, Add/Edit operations to Supplier Item. When setting Ideal Run Rate, be sure you select at least one Default machine from the machine list.

After you set machines and default machines for all operations. Follow a regular card cycle (Create cards, Release Cards, Accept Cards). Accept process can be manual or automatic (depending from configuration)

- When cards are accepted, go to OEEReports/Capacity Utilization Report and capacity will be updated according to pre-assigned machines.
- Next Machine selection in Resequence Production Orders screen (Orders in Production tab) you will override the default setting. Here you can select next machine for each operation assigned to job. After changes made, select rows you want to update and press Update Orders button.

| =            | upla     | nd Ultriva                                 |                   |                      | 8.3                  | QA Tes | t Site        |                                 |                  |           | ٩           | ♡ 0              |                 | Databi      | zware ho         | use ` |
|--------------|----------|--------------------------------------------|-------------------|----------------------|----------------------|--------|---------------|---------------------------------|------------------|-----------|-------------|------------------|-----------------|-------------|------------------|-------|
| â            | Rese     | ome > Actions > R                          | esequen<br>ductio | ce Production Orders |                      |        |               |                                 | Business Unit:   | DatabizW  | areHou      | use Applic       | ation: Ap       | plicatior   | n (Plant)<br>ort | •     |
| ~            | Active ( | Orders Completed                           | l Orders          | View Orders By Item  | Orders In Production |        |               |                                 |                  |           |             |                  |                 |             |                  |       |
| <b>1</b>     |          |                                            |                   |                      |                      |        |               |                                 |                  | Viewing 1 | 1 to 1 of   | f5∮Page V        | Veek of (09/1   | 6 - 09/22   | ) 🔻 of           | 5 🕨   |
| <u>10 01</u> | RYG      | Card ID                                    | Cycle<br>No       | Item                 | Description          |        | Operation Na  | me                              | Machine          | Plant     | Card<br>Qty | Completed<br>Qty | Scrapped<br>Qty | Hot<br>Flag | Past<br>Due      |       |
|              | 2018-09  | )-21 (Friday)                              |                   | Capacity Utilization | 2532896%             |        |               | 202631 Hou                      | ır(s) and 36 Min | ute(s)    |             |                  |                 |             |                  |       |
| ай           |          | KCDGVXXTRA7K                               | 1                 | IT150518             | Test PS              |        | Operation2    |                                 | Machine1         | WCLine1   | 100         | 0                | 0               | 23          | ۸                |       |
| ţ)           |          | Operation Name<br>Operation1<br>Operation2 |                   |                      |                      |        |               | Next Mach<br>Running<br>Running | ine              |           |             |                  |                 |             |                  |       |
| <u>ي</u>     |          | KCDGVXWTRA99                               | 1                 | IT150518             | Test PS              |        | Operation1    |                                 |                  | WCLine1   | 100         | 0                | 0               |             | ▲                |       |
|              |          | Operation Name                             |                   |                      |                      |        |               | Next Mach                       | ine              |           |             |                  |                 |             |                  |       |
|              |          | Operation1                                 |                   |                      |                      |        |               | Machine1                        |                  |           |             |                  | •               |             |                  |       |
|              |          | Operation2                                 |                   |                      |                      |        |               | Machine2                        |                  |           |             |                  | •               |             |                  |       |
|              |          | KCDGN35TRAG7                               | 1                 | ITPickList           | Test Pick List       |        |               |                                 |                  | WCLine1   | 100         | 0                | 0               |             | ۸                |       |
|              |          | KCDGVXVTRAW4                               | 1                 | IT150518             | Test PS              |        | Operation2    |                                 | Machine1         | WCLine1   | 100         | 0                | 0               |             | ۸                | •     |
|              |          | KCDGMLXTRAXD                               | 1                 | ITDiecount           | Test Die count       |        | Operation-Die |                                 | MachineDie1      | WCLine1   | 24.5        | 0                | 0               |             | ۸                | •     |
|              |          | KCDGVXGTRAVS                               | 1                 | IT140518             | Test                 |        | Operation1    |                                 |                  | WCLine1   | 100         | 0                | 0               |             | <u>^</u>         | •     |

1.9 Work Orders: Added Multiple Partial Starts-Prevent multiple partial start of job by same user

Process: New System Group created: Work Order Operation Manager

|                          | ocalhost:13962/Group/SysListA |               |              |                 |                   |                      | Ш 🤊              | ★ 5=        | h          |
|--------------------------|-------------------------------|---------------|--------------|-----------------|-------------------|----------------------|------------------|-------------|------------|
| upland Ultriva           |                               | Ultriva       | Lean Suit    | e (Dev Site)    | 8.3               | ٩ (                  | 2 @ 🕕            | Application | n \$ Admin |
| A > -Admin > -Plant > -  | -System Groups                |               |              |                 |                   | ~Business Unit: Sys/ | Adm ~Application | : ~Applicat | ion (Sys / |
| ~System Group            | List                          |               |              |                 |                   | 🝸Filters 👻 🖉         | -Views 🔻 🔒       | -Print 🕝 -  | Export     |
| -Sorted by: -Title       |                               |               |              |                 |                   |                      |                  |             | 1 to 2     |
| Title 1                  | Description                   | Business Name | Plant Group? | Supplier Group? | Workcenter Group? | Customer Group?      | RFQ Group?       | IOT Group?  | QMS G      |
| Kanban User              | Kanban Users                  |               | 4            | *               | *                 | *                    | *                | *           | 1          |
| Plant Administrators     | Plant Administrators          | 14.1          | 4            | *               | *                 | *                    | *                | *           |            |
| Plant Buyer              | Plant Buyer Users             |               | 4            | *               | *                 | *                    | *                | *           |            |
| Plant Planner            | Plant Planner Users           |               | 4            | *               | *                 | *                    | *                | *           |            |
| Plant User               | Plant User                    | 34.0          | 4            | *               | *                 | *                    | *                | *           |            |
| QMS NCR Owner            | QMS NCR Owner                 | 8 <b>4</b> (  | *            | *               | *                 | *                    | *                | *           |            |
| QMS Supplier Admin       | QMS Supplier Admin            | 840           | *            | 1               | *                 | *                    | *                | *           |            |
| QMS Supplier User        | QMS Supplier User             |               | *            | 4               | *                 | *                    | *                | *           |            |
| Receiving Dock User      | Receiving                     | 35.5          | 4            | *               | *                 | *                    | *                | *           |            |
| RFQ Administrator        | RFQ Administrator             | 100           | *            | *               | *                 | *                    | 1                | *           |            |
| RFQ Buyers               | RFQ Buyers                    | 171           | *            | *               | *                 |                      | 1                | *           |            |
| RFQ Supplier User        | RFQ Supplier User             | 373           | *            | 4               |                   | *                    | *                | *           |            |
| RFQ Users                | RFQ Users                     | 05-0          | *            | *               | *                 | *                    | 1                | *           |            |
| Supplier Administrator   | Supplier Administrator        | 200           | *            | 4               | *                 | *                    | *                | *           |            |
| Supplier CSR             | Supplier CSR                  | 1854          | *            | 4               | *                 | *                    | *                | *           | 0          |
| Supplier Shipper         | Supplier Shipper              | -             | *            | 4               | *                 | *                    | *                | *           |            |
| Supplier User            | Supplier User                 | •             | *            | 4               | *                 | *                    | *                | *           |            |
| TestGroup                | TestGroup                     | ÷             | 4            | *               | *                 | *                    | *                | *           |            |
| WC Administrator         | Workcenter Administrator      | 12.           | *            | *               | 4                 | *                    | *                | *           |            |
| WC User                  | Workcenter User               | (a)           | *            | *               | 4                 | *                    | *                | *           |            |
| Work Order Operation Mgr | Work Order Operation Mgr      | 54            | *            | *               | 1                 |                      | *                | 2           |            |

Confidential internal document

Date: 12-March 24, 2020

When user belongs to this group on Plant and workcenter level he can start/close operations on behave of other users/operators. This user has to be setup to access certain operation.

**Start Operation**: user can start operation for Qty of wo or less. If one user started an operation for partial qty another user can start an operation for the rest of the items. Each user can see number of completed operations by all users. quantity "In process" refers to quantity started by this user only.

Operation can be started for any available quantity. The limitation is only one batch can be in process per user at a time.

**EX:** WO available quantity is 10. Operator started operation for qty 3. Operator has to close operation before starting the rest quantity of 7. If combine quantity of Close quantity and Scrap quantity is less than in process quantity for this operator the rest of quantity will go on hold. This is done to accurately calculate time spend on the operation.

**Note:** lot of enhancements done, if need more information, will send doc separately.

#### 1.10 Routing Label Field on the Item can be updated via the Item Sync/Data Load

#### 1.11 Improve colouring for grids and selected rows in application

#### 1.12 Update IR ISO Quantity if the available quantity is less than order quantity

#### 1.13 PO Approval to be automated after a PO change

- 1.14 Full release ID Field for the Pick PO Receipt to be exported in a report, like the Integration report for PO Receipt , PO Create ... etc
- 1.15 Number of copies on Print on Ship screen- Use Plant To Supplier Setting Use Plant Setting Use Input Value

Confidential internal document

1.16 Update in SO Sync Query

- 1.17 Inspect Items Enhancement
- 1.18 Add Scheduled Report capability to S-QMS Supplier Score Card in both buyer and supplier reports

1.19 Added Supplier Rating Criteria entity in Plant Entities

Confidential internal document